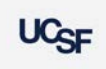

## Archibus Reports Descriptions Job Aid

| Report Name                                     | Filter By                                                                           | Description                                                                                                    |
|-------------------------------------------------|-------------------------------------------------------------------------------------|----------------------------------------------------------------------------------------------------|
| Departments/Occupancy                           |                                                                                     |                                                                                                    |
| Department By Building                          | Building, Business<br>Unit, Division,<br>Department                                 | Returns Building, Division or Department. Drill down to Floor<br>and Room level to obtain detail information for a department(s),<br>number of rooms in a building, ASF and station count             |
| Building By Department                          | Building, Business<br>Unit, Division,<br>Department                                 | Returns Building, Division or Department to view Number of rooms , stations and ASF by department in a building                                                                                       |
| Space Assignment and<br>Occupancy by Department | Building, Business<br>Unit, Division,<br>Department                                 | Returns Space Assignments in a building and total employee count by occupant                                                                                                    |
| Pls By Department                               | Building, Business<br>Unit, Division,<br>Department,<br>PI Name                     | Returns PIs by Department and ASF. Drill down to view PIs by room and ASF                                                                                                    |
| View All Rooms                                  | Building, Business<br>Unit, Division,<br>Department                                 | Search by Building, Division or Department to view all rooms in a<br>building with associated Category and Type as well as Room<br>Area, Employee Capacity and Availability                           |
| Occupancy                                       | Building, Business<br>Unit, Division,<br>Department,<br>Employee,<br>Occupiable     | View all employees at the room level. Includes room capacity and<br>room availability. The report also shows which department is<br>assigned to the room and what department is occupying the<br>room |
| Buildings/Rooms                                 |                                                                                     |                                                                                                    |
| Building Summary                                | Filter results<br>after report is<br>rendered                                       | List by Building with address and attributes of the building such as, year built, building material, UC Owned or Leased and Condition                                                                 |
| Building Report                                 | Building                                                                            | List by Building, Floor and number of stations with ASF by Floor                                                                                                    |
| Room Type Changes                               | Room Category<br>Old, Room Type<br>Old, Date Change<br>From Date Change<br>To       | List all Rooms where the Category and or Type have changed.<br>Also displays the room's previous Category and Type.                                                                                   |
| Hoteling Stations                               | Filter results<br>after report is<br>rendered                                       | List by Building, Floor, Room the Departments that have<br>indicated they have a room with hoteling stations and<br>Coordinators/Strategists who are managing these rooms                             |
| PDF Floor Plans Campus                          | Filter results<br>after report is<br>rendered                                       | List by Building and select a Floor in the building to view a PDF                                                                                                    |
| View SIS Temporary Notes                        | Filter results<br>after report is<br>rendered                                       | List by Building, Floor, Room with associated historical notes from SIS by Room                                                                                                    |
| Loaned Space                                    |                                                                                     |                                                                                                    |
| View Loan Assignments                           | Business Unit<br>Occupied/ Division<br>Occupied ,<br>Business Unit<br>Loaned From / | View at the Building Floor Room level, the Room Occupant and Loaned From entity                                                                                                    |

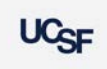

## Archibus Reports Descriptions Job Aid

|                                          | Division Loaned<br>From                              |                                                                                                    |
|------------------------------------------|------------------------------------------------------|----------------------------------------------------------------------------------------------------|
| Occupancy Beyond<br>Loan/Assignment Date | Filter results<br>after report is<br>rendered        | View by Business Unit Occupied / Division Occupied or the<br>Business Unit Loaned From / Division Loaned From to view cases<br>where the Loan End Date has expired                                                                               |
| Employee                                 |                                                      |                                                                                                    |
| View Employees                           | Building, Business<br>Unit, Division,<br>Department, | Search by Building or Employee's Home Department Business<br>Unit or Division) to view all employees in a building by floor and<br>room. Can also search by employee name. Report includes<br>employee's email address and Home Department info. |
| Multiple Locations                       | Building, Business<br>Unit, Division,<br>Department, | Returns employees with multiple locations. Report identifies their primary location by building floor room as well as the ASF for the room.                                                                                                    |
| User Roles                               | Filter results<br>after report is<br>rendered        | Report lists all users in the system assigned an Archibus Role as<br>well as the organization e.g., BU, Division and Department they<br>are a part of                                                                                            |
| PI Locator                               | PI Name                                              | Search by PI Name to view the space they are associated with in both floor plan and tabular view.                                                                                                    |
| Annual Space Update<br>Process           |                                                      |                                                                                                    |
| Space Update Status by<br>Division       | Filter results<br>after report is<br>rendered        | Report reflects when space was last surveyed by Division for ongoing changes and during an annual space survey season                                                                                                    |
| Space Update Status by<br>Department     | Filter results<br>after report is<br>rendered        | Report reflects when space was last surveyed by Department for ongoing changes and during an annual space survey season                                                                                                    |
| F&A Reports                              |                                                      |                                                                                                    |
| F&A Status by Department                 | Division,<br>Department,                             | Report shows the status of rooms where F&A Req = YES, which means detailed functionalization by the Space Coordinator is required.                                                                                                    |
| F&A Status by Division                   | Division                                             | Report shows the status of rooms where F&A Req = YES, which means detailed functionalization by the Space Coordinator is required.                                                                                                    |
| F&A DP/PI Exception Report               | Building, Floor,<br>Division,<br>Department          | Report for all rooms where F&A Req = YES and one or both of the<br>Department or PI info is missing as a guide for which rooms need<br>to be flagged and corrected.                                                                              |
| F&A Survey Exception<br>Report           | Building, PI Code,<br>Division,<br>Department        | Report shows F&A records where no Functionalization has occurred yet but is required.                                                                                                    |